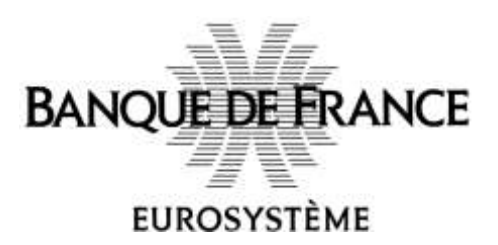

### **IGC-BDF-V3**

## **Guide Utilisateur**

# Retrait du code d'activation (code PIN) d'un certificat matériel émis par l'IGC-BDF-V3

#### Table des matières

| Suivi du document                                                           | . 3 |
|-----------------------------------------------------------------------------|-----|
| 1. Objet du document                                                        | . 3 |
| 2. Prérequis Techniques                                                     | . 3 |
| 3. Accès à l'interface Utilisateur de l'IGC Banque de France                | . 3 |
| 3.1. Compte utilisateur                                                     | . 3 |
| 3.2. Authentification sur l'interface Utilisateur de l'IGC Banque de France | . 4 |
| 4. Retrait du code PIN associé au certificat Matériel                       | . 5 |
| 5. Changement du code PIN de votre support matériel                         | . 8 |
| 6. Vérification et accusé de réception du certificat1                       | 10  |

#### Suivi du document

| Version | Date       | Acteur(s) | Objet de la modification                  |
|---------|------------|-----------|-------------------------------------------|
| 1.0     | 01/10/2020 | RSI       | Version initiale                          |
| 1.1     | 09/09/2024 | RSI       | Modification des liens pour les prérequis |
|         |            |           |                                           |
|         |            |           |                                           |

#### 1. Objet du document

Ce document présente un guide utilisateur lié au retrait du code d'activation (code PIN) d'un certificat matériel émis par l'IGC de la Banque de France.

Le retrait du code PIN se fait à l'aide de l'interface utilisateur de l'IGC de la Banque de France.

#### 2. Prérequis Techniques

- L'installation de la chaine de confiance (certificats des Autorités de certification) de la Banque de France est un prérequis à toute utilisation des certificats Banque de France. La chaine de confiance est disponible au format <u>ZIP</u> ou <u>P7B</u>.
   <u>NB</u>: Veuillez prendre contact avec votre service informatique afin de vérifier l'installation de la chaine de confiance sur votre système.
- L'utilisation d'une carte à puce (ou token USB) fourni par la Banque de France nécessite l'installation d'un driver disponible sur le lien suivant <u>https://www.banque-france.fr/fr/avotre-service/certificats</u> dans la section Prérequis techniques (Installation des drivers pour le middleware).
- L'utilisation d'un lecteur de carte à puce fourni par la Banque de France nécessite l'installation d'un driver qui peut être téléchargé en utilisant le lien suivant <u>https://www.banquefrance.fr/fr/a-votre-service/certificats</u> dans la section Prérequis techniques

#### 3. Accès à l'interface Utilisateur de l'IGC Banque de France

#### 3.1. Compte utilisateur

Après vérification et validation de la demande de certificat transmise par courrier à l'Autorité d'Enregistrement de l'IGC de la Banque de France, un compte utilisateur sera créé afin d'accéder à votre espace sur l'interface utilisateur de l'IGC Banque de France.

Une fois le compte créé, l'utilisateur recevra par courriel ses identifiants de connexion à l'interface utilisateur de l'IGC Banque de France. Le mot de passe transmis devra être modifié après la première connexion.

**NB** : Dans le cas où l'utilisateur possède déjà un compte utilisateur sur le système de gestion des identités et des accès de la Banque de France, il devra se connecter avec ses identifiants de connexion.

#### 3.2. Authentification sur l'interface Utilisateur de l'IGC Banque de France

L'accès à l'interface utilisateur de l'IGC Banque de France nécessite une authentification possible selon deux méthodes :

- Authentification par login/mdp : l'utilisateur s'authentifie avec les identifiants (login et mot de passe) pour accéder à l'interface utilisateur.
- Authentification par certificat : Si l'utilisateur possède déjà un certificat d'authentification émis par la Banque de France, il peut s'authentifier avec ce certificat pour accéder à l'interface utilisateur de l'IGC.

|                                                            | EUROSYSTÈME  |                                     |
|------------------------------------------------------------|--------------|-------------------------------------|
| Authentification par<br>Login/MDP                          | -            |                                     |
|                                                            | Prestar      |                                     |
|                                                            | Contention   |                                     |
| Lien pour utiliser<br>l'Authentification par<br>Certificat | Contra paras | Réinifiatisation du Mot de<br>Passe |

#### 4. Retrait du code PIN associé au certificat Matériel

Une fois la demande de certificat traitée par l'Autorité d'Enregistrement de l'IGC Banque de France, l'utilisateur recevra un courriel l'informant de l'envoi par courrier de son support matériel et de la mise à disposition du code d'activation (code PIN) sur l'interface utilisateur de l'IGC Banque de France.

# Le retrait du code PIN sur l'interface utilisateur doit être réalisée uniquement après la réception du support matériel reçu par courrier.

L'utilisateur dispose d'un délai de 21 jours pour accuser réception du certificat. Passé ce délai, s'il n'a pas accusé réception de son certificat, l'Autorité d'Enregistrement peur prendre des mesures allant jusqu'à la révocation du certificat.

La procédure pour accuser réception depuis l'interface utilisateur de l'IGC Banque de France est décrite dans le chapitre 6.

| ID | Description                                                                                                    | Exemple                                                                                                    |
|----|----------------------------------------------------------------------------------------------------|----------------------------------------------------------------------------------------------------|
| 1  | Réception d'une notification email<br>informant de l'envoi du support matériel<br>par courrier et de la mise à disposition du<br>code PIN sur l'interface utilisateur.<br>Le lien présent dans la notification<br>permettra d'accéder directement à<br>l'interface utilisateur.<br>Une fois le support matériel reçu, accéder<br>à l'interface utilisateur (cf 3.2) | EUROSYSTEME                                                                                                    |
| 2  | Une fois connecté, aller dans le menu<br>« <b>Mes actions en cours</b> » et cliquer sur le<br>lien Demande de Certificat > Retrait du Code PIN<br>pour commencer le processus de retrait du<br>Code PIN.                                                                                                    | Bienvenue sur le portail utilisateur de l'IGC Banque de France  Mer actions es spors  Cliquer sur ce teor pour tancer le processus der deupér ation du code PIN  Cue endre rever ters 1 |
| 3  | <ul> <li>Sur la page suivante, vous pouvez<br/>visualiser les informations liées au support<br/>matériel concerné : <ul> <li>Identifiant de la demande de certificat<br/>associée</li> <li>Numéro de support matériel</li> <li>Profils de certificats associés au<br/>support matériels</li> </ul> </li> </ul>                                                      |                                                                                                    |

|   | En cliquant sur « <b>Suivant</b> » vous aller<br>recevoir par email un mot de passe à usage<br>unique. Ce mot de passe sera demandé à<br>l'étape suivante pour pouvoir visualiser le<br>code PIN du support matériel.                                                                                                    | Demande de Certificat > Retrait du code PIN     Informations du support     Informations du support     Informations     Information     Information     |
|---|----------------------------------------------------------------------------------------------------|----------------------------------------------------------------------------------------------------|
| 4 | Sur la page suivante, saisir le mot de passe<br>à usage unique qui a été transmis par email<br>et cliquer sur « <b>Suivant</b> »                                                                                                    | <form><form><form><text><text><text><text><text><text></text></text></text></text></text></text></form></form></form>                                                                                                    |
| 5 | Le code PIN du support matériel est<br>affiché.<br>Attention : Ce code PIN est accessible en<br>accès unique sur l'interface utilisateur.<br>Une fois que vous quittez cette page, ce<br>code PIN ne sera plus accessible.<br>NB : Nous vous recommandons de<br>modifier le code PIN du support matériel<br>dès sa réception, en suivant la procédure<br>décrite au chapitre 5.<br>Cliquer sur « <b>Suivant</b> » pour terminer. | Demande de Certificat > Affichage du code PIN     Portuge de la consecutive de la consecutive de |
| 6 | Une fois la récupération du code PIN est<br>terminée, vous devez accuser réception<br>du certificat, et accepter son contenu.<br>Une action associée apparait donc dans le<br>menu « <b>Mes actions en cours</b> » vous                                                                                                    |                                                                                                    |

| permettant d'effectuer cet accusé de réception.                                      | Accusé de réception > Affichage des<br>informations des certificats |   |
|--------------------------------------------------------------------------------------|---------------------------------------------------------------------|---|
| Suivre la procédure décrite au chapitre 6<br>pour effectuer cet accusé de réception. |                                                                     | Ŧ |

#### 5. Changement du code PIN de votre support matériel

Une fois le code PIN du support est récupéré depuis l'interface utilisateur de l'IGC Banque de France, il est recommandé de changer ce code PIN immédiatement.

| ID | Description                                  | Exemple                                                                                                    |
|----|----------------------------------------------|----------------------------------------------------------------------------------------------------|
| 1  | Connecter le support matériel (brancher le   |                                                                                                    |
|    | token USB ou insérer la carte à puce dans le |                                                                                                    |
|    |                                              |                                                                                                    |
| 2  | Ouvrir le programme « Safenet                |                                                                                                    |
|    | Authentication Client Tool » en cliquant sur | Filtres V                                                                                                    |
|    | « Recherche » et recherchant ce programme    | Meilleur résultat                                                                                                    |
|    | sur votre ordinateur.                        | SafeNet Authentication Client Tools                                                                                                    |
|    |                                              | Application de bureau                                                                                                    |
|    |                                              |                                                                                                    |
|    |                                              |                                                                                                    |
|    |                                              |                                                                                                    |
|    |                                              |                                                                                                    |
|    |                                              |                                                                                                    |
|    |                                              |                                                                                                    |
|    |                                              |                                                                                                    |
|    |                                              |                                                                                                    |
|    |                                              |                                                                                                    |
|    |                                              |                                                                                                    |
|    |                                              |                                                                                                    |
|    |                                              |                                                                                                    |
|    |                                              |                                                                                                    |
|    |                                              |                                                                                                    |
|    |                                              |                                                                                                    |
|    |                                              |                                                                                                    |
|    |                                              | , P safenet authentication client tools                                                                                                    |
|    |                                              |                                                                                                    |
| 3  | Cliquer sur « Modifier le Mot de passe du    |                                                                                                    |
|    | Token » pour changer le code PIN du support. | 😰 Salahat Autoorijatika (law Taka — 👘 🗙                                                                                                    |
|    |                                              | gemaito                                                                                                    |
|    |                                              | SafeNet Authentication Client 🛛 🙂 😒 🛔 🤋 🏚                                                                                                    |
|    |                                              | June Mar                                                                                                    |
|    |                                              | Nonserie to take                                                                                                    |
|    |                                              | Autor Made to No proceed to Date                                                                                                    |
|    |                                              | Ditermidia in Salar                                                                                                    |
|    |                                              | Sugarner in context, dt. taken                                                                                                    |
|    |                                              | Contraction of the second second seco |
|    |                                              | Demonstra in Social Landar                                                                                                    |
|    |                                              | (9) DEMALTOLOOM                                                                                                    |
|    |                                              |                                                                                                    |

| 4 | Saisir le mot de passe actuel (code PIN<br>récupéré au chapitre 4), ainsi que le nouveau<br>mot de passe (2 fois pour confirmation).<br>Cliquer ensuite sur « <b>OK</b> » | Modifier le Mot de passe     SafeNet Authentication Client     Mot de passe actuel du toker:     Image: Image: Im |
|---|----------------------------------------------------------------------------------------------------|----------------------------------------------------------------------------------------------------|
| 5 | Un message confirme le changement du code<br>PIN.<br>Cliquer sur « <b>OK</b> » pour terminer.                                                                             | Modifier le Mot de passe dans au de avec succès.                                                                                                    |

#### 6. Vérification et accusé de réception du certificat

Une fois le retrait du code PIN terminé, vous pouvez suivre les étapes ci-dessous pour vérifier le contenu du certificat, et accuser la réception de ce certificat depuis votre interface utilisateur de l'IGC Banque de France.

| ID | Description                                                                                                    | Exemple                                                                                                    |
|----|----------------------------------------------------------------------------------------------------|----------------------------------------------------------------------------------------------------|
| 1  | Connecter votre support matériel<br>(brancher le token USB ou insérer la carte à<br>puce dans le lecteur de carte).                                 |                                                                                                    |
| 2  | Ouvrir le programme « Safenet<br>Authentication Client Tool » en cliquant<br>sur « Recherche » et recherchant ce<br>programme sur votre ordinateur. | Image: Second Second Secon |
|    |                                                                                                    |                                                                                                    |

| 3 | 3 Cliquer sur l'icône « Vue Avancée » pour visualiser le contenu du support matériel.          | SafeNet Authentication Client Tools                                                                                                    |
|---|------------------------------------------------------------------------------------------------|----------------------------------------------------------------------------------------------------|
|   |                                                                                                | SafeNet Authentication Client 🛛 🚳 👔 🤋 🍙                                                                                                    |
|   |                                                                                                | Concess Telev                                                                                                    |
|   |                                                                                                | Nenammerie taken                                                                                                    |
|   |                                                                                                | Muditer in Mid de passer du taloen                                                                                                    |
|   |                                                                                                | Décempulér le taken                                                                                                    |
|   |                                                                                                | Support is contenued to be                                                                                                    |
|   |                                                                                                | Commentative States Manual Delayer                                                                                                    |
|   |                                                                                                |                                                                                                    |
|   |                                                                                                | @ GEMALTO.COM                                                                                                    |
| 4 | Dans le menu à gauche, aller dans                                                              | 🗿 SafeNet Authentication Client Tools - 🛛 🗙                                                                                                    |
|   | « Certificats Utilisateur » et sélectionner le<br>certificat pour visualiser ses informations. | gemalto                                                                                                    |
|   |                                                                                                | SafeNet Authentication Client 🛛 🕲 🔒 🤋 🉍                                                                                                    |
|   |                                                                                                | ✓ ∰ Selevet Automisation Dans Tests.                                                                                                    |
|   |                                                                                                | Conflicat<br>V Conflication of teamson of the series of the team of the team of team of team of |
|   |                                                                                                | Compare Verification of the Connection of the Connection of t       |
|   |                                                                                                | Non ancal churans                                                                                                    |
|   |                                                                                                | Nove da constraine<br>Bandazio<br>Bandazio<br>Talla de chi                                                                                                    |
|   |                                                                                                | Specification de cité<br>Contensor de cité par dé<br>Contensor de cité auxiliant                                                                                                    |
|   |                                                                                                | C ACMAILTO COM                                                                                                    |
|   |                                                                                                |                                                                                                    |
| 5 |                                                                                                |                                                                                                    |
|   | Aller sur l'interface Utilisateur de l'IGC, et,                                                | informations des certificats                                                                                                    |
|   | sélectionner Accusé de réception >                                                             |                                                                                                    |
| - | Affichage des informations des certificats                                                     | · · · · · · · · · · · · · · · · · · ·                                                                                                    |
| 5 | informations du certificat vont être affichés.                                                 |                                                                                                    |
|   | Vérifier ces informations en les comparant<br>avec le certificat présent sur le support        |                                                                                                    |
|   | matériel.<br>Si les informations affichées sont correctes                                      |                                                                                                    |
|   | vous pouvez accuser la réception et                                                            |                                                                                                    |
|   | accepter le certificat en cliquant sur le bouton « Accepter ».                                 |                                                                                                    |
|   | Dans le cas contraire, vous pouvez révoquer                                                    |                                                                                                    |
|   | le certificat en cliquant sur « <b>Révoquer</b> »                                              |                                                                                                    |

| Ci-dessous un exemple vous permettant de<br>comparer les informations du certificat avec<br>les informations affichées à l'écran.                | Image: Comparison of the second second se                           |
|----------------------------------------------------------------------------------------------------|----------------------------------------------------------------------------------------------------|
| CN (Nom Commun) : Dans     « Safenet Authentication Client »,     vérifier la valeur correspondante à     « Émis à »                             | SateNet Authentication Client Tools                                                                                                    |
|                                                                                                    | Selekter Activacions Client Tools     Selekter Activacions Client Tools     Selekter Activacions Client Tools     Selekter Activacions Client Tools     Selekter Activacions     Selekter Activacions     Selekter Activ |
| <ul> <li>Valide jusqu'au : Dans « Safenet<br/>Authentication Client », vérifier la<br/>valeur correspondante à « Valide<br/>jusqu'à »</li> </ul> | SafeNet Authentication Client                                                                                                    |
|                                                                                                    | Safehat Automotodon Client Turk         Safehat Automotodon Client Turk                                                                                                    |

| <ul> <li>Numéro de série : Dans « Safenet<br/>Authentication Client », vérifier la<br/>valeur correspondante à « Numéro<br/>de série »</li> </ul>                                                                                          | SafeNet Authentication Client                                                                                                    |
|----------------------------------------------------------------------------------------------------|----------------------------------------------------------------------------------------------------|
|                                                                                                    | Specifiers Automatication Cherr Train     Second and a contract of the second and a contract of the second and a contract of th |
| • UPN (Nom Principal), et Adresse<br>de messagerie : Dans Safenet<br>Authentication Client, double<br>cliquer sur le certificat. Aller<br>ensuite dans l'Onglet « Détails » et<br>vérifier le contenu du champ<br>« Autre Nom de l'Objet » | Image: Certificat       Image: Certification         Image: Certification       Image: Certification         Image: Certification       Image: Certification         Image: Certification       Image: Certification         Image: Certification       Valeur         Image: Certification       Valeur         Image: Certification       Valeur         Image: Certification       Valeur         Image: Certification       Valeur         Image: Certification       Valeur         Image: Certification       Valeur         Image: Certification       Valeur         Image: Certification       Valeur         Valeur       Valeur         Valeur                                                                                                    |